# スマートフォンアイフォン (iPhone)基本編 ※スマートフォンの操作説明は、ア ルファベット表記が多いため、音声 や点字での確認が効率的に行える ようにカタカナ表記に置き換えて います。各単元の最初のみカタカ ナの後にアルファベット表記をカッ コ内に書いています。

文字の入力方法を知ろう

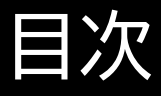

- 1 文字の入力
- 1-A 音声による入力
- 1-B キーボードによる入力
- 1-C キーボードの切り替え
- 1-D 文字変換
- 1-E 文字の削除
- 1-F カーソルの移動

#### 1 文字の入力

### 1-A 音声による入力

音声による文字の入力方法をご説明 いたします。 連絡先登録時の氏名入力欄や、メー ルの件名や本文の入力欄、インター ネットの検索ボックスなど、入力した い文字を書き込みができる場所をボ イスオーバー(VoiceOver)ではテキ ストフィールドと表現します。テキスト フィールドでの音声入力の方法は以 下の通りです。 ①初めにタッチやスワイプによりテキ ストフィールドをダブルタップし、

テキストフィールドを入力可能な状 態にします。 ②次に画面を2本指でダブルタッ プし、「ポポン」という合図の音がし たら入力したい内容を声に出しま व. 音声入力では声に出した内容がテ キストフィールド内に漢字かな交じ り文で書き起こされます。非常に精 度は高いですが、固有名詞や人名 の場合は誤りが生じる場合があり ます。

<u>③音声入力を一時停止したい場合</u> や終了する場合は、再び2本指で ダブルタップします。 なお、音声入力であっても、「テン」 や「マル」と口にすることで文章内 に句読点を入れることが可能です。 また、改行が必要な場合は「カイ ギョウ」と口にします。クエスチョン マークや感嘆符(ビックリマーク)と いった一部の記号も、「ハテナ」や 「ビックリマーク」と口にすることで 入力可能です。

丸括弧を入れる場合は、始まりは 「カッコ」、終わりは「カッコトジ」と 伝えます。また、鍵括弧を入れる場 合は、始まりは「カギカッコ」、終わ りは「カギカッコトジ」と伝えます。 上下左右の矢印を入れる場合は 「上向き矢印」などと矢印の向きを 伝えます。 ウエヤジルシでは正しく入力できま

せん。「向き」という言葉が重要で

す。

音声入力時の入力例です。

<u>「今スーパーに来てるけどテン</u>卵ま だあったっけハテナカイギョウ気づ いたらメールしてマル」 という例では、 「今スーパーに来てるけど、卵まだ あったっけ? 気づいたらメールして。」 といったメール文面になります。 1-B キーボードによる入力 アイフォンのキーボードを使用して 手入力を行う場合は、以下の2つ

の方法をおすすめします。 ①スプリットタップ

1本指で画面を触りながら、もう1 本の指で画面をタップする操作で す。画面上に触れた指が選択して いる項目を決定、実行します。例え ば、「日本語かな」キーボードであ れば、1本の指で行の頭の文字(ア 行の場合はあ)に触れたまま、もう 1本の指でタップしていくことでそ の行の文字から順番に入力できま す。「あ」行を触れながらもう1本の 指で4回タップすると「え」が入力 できます。「イングリッシュジャパン (English(Japan))」キーボード や「日本語ローマ字」キーボードで あれば、1本目の指でアルファベッ トを探し、もう1本の指でタップす ることで選択していた文字を決定 していくことができます。 ②タッチ入力モード 文字入力時に1本指で入力したい 文字に触れ、指を離した瞬間に文 字が決定、入力されます。テキスト

フィールド選択時に「ローター」で 「入力モード」を選び、上下のスワイ プで「タッチ入力モード」に切り替 えることで使用できるようになり ます。「イングリッシュジャパン」 キーボードや「日本語ローマ字」 キーボードでの入力時には特に便 利です。また、「日本語かな」キー ボードでは入力したい文字の行頭 の文字に触れたまま1秒ほど待つ と、行頭の文字の上下左右にその 行の残りの文字が表示されるので、 そのまま指をスライドして目的の文 字に触れたら指を離して文字を決 定します。

1-C キーボードの切り替え 各キーボードの左下の言語キーを タッチしてダブルタップ、またはス プリットタップによりキーボードが 切り替えることができます。 初期設定では「日本語かな」・「絵文 字・・「イングリッシュジャパン」の3 つがあります。一覧表示後は、目的

のキーボード名を読み上げるまで 指を上へスライドさせ、それから指 を離すと素早く目的のキーボード に切り替えることが可能です。 キーボードを切り替えてみましょう。 ①Siriを起動して「設定アプリを開 いて」と声をかけます。 ②「一般」をダブルタップします。 ③「キーボード」をダブルタップしま す。 <u>④再び「キーボード」をダブルタッ</u> プします。

⑤「新しいキーボードを追加」をダ ブルタップします。 ⑥「日本語」をダブルタップします。 ⑦「ローマ字入力」をダブルタップ します。 ⑧画面右上の「完了」をダブルタッ プします。

これで、「日本語ローマ字」キーボー ドが追加されます。

1-D 文字の変換

文字変換時の注意点についてご説 明いたします。

アイフォンのキーボードを使用して 手入力を行う場合、漢字変換は自 分で選択して行う必要があります。 ボイスオーバーを使用していれば、 候補の漢字の説明を読み上げてく れます。また、パソコンと同じよう によく使う変換ほど上位に表示さ れるようになりますので、人により 同じ文字でも変換候補の並び順が 異なる場合が<u>あります。</u>

# 次に、ボイスオーバーのジェス チャーを利用して文字変換をして みましょう。 ①各種キーボードで文字入力を行 います。 ②キーボード上で下にスワイプしま す。 スワイプを続けると変換候補を 次々に選択していきます。 ③適切な変換候補をダブルタップ します。

#### ダブルタップすると変換されます。

次に、変換候補表示を利用して文 字変換をしてみましょう。 ①各種キーボードで文字入力を行 います。 ②キーボード上部に変換候補が表 示されます。 ③左右のスワイプで目的の漢字を 見つけたらダブルタップします。 ダブルタップすると変換されます。 次に、キーボードの次の候補を利 用して文字変換をしてみましょう。 ①各種キーボードで文字入力を行 います。

②キーボード右側の「次候補」をダ ブルタップします。

③次候補のダブルタップを続ける と変換候補を次々に選択していき ます。

④適切な変換候補をダブルタップ します。

ダブルタップすると変換されます。

1-E 文字の削除 文字の削除に関してご説明いたし ます。 音声入力でもキーボード入力でも 入力ミスがあった場合はキーボー ドで文字を削除します。誤りに気付 いた場合には、表示しているキー ボード右上の「削除」キーにタッチ してダブルタップするかスプリット タップを行います。ダブルタップや スプリットタップを行うたびに一文

字ずつ削除されます。 いずれのキーボードも「削除」キー は画面の右端にあります。画面右 下から上に向かって指をスライドし ていくと発見しやすいです。

文字の削除方法です。 ①削除したい文字の右側にカーソ ルを合わせます。 ②キーボード右側の削除ボタンを ダブルタップします。 ③カーソルの左側にある文字が削 除されます。 間違えて「削除」キーを長押しする と、すべて消えてしまうことがある ので注意が必要です。

1-F カーソルの移動 カーソルの移動に関してご説明い たします。 音声入力でもキーボード入力でも 入力ミスがあった場合はキーボー ドで文字を削除します。誤りに気付 いた場合には、表示しているキー ボード右上の「削除」キーにタッチ してダブルタップするかスプリット タップを行います。ダブルタップや スプリットタップを行うたびに一文 字ずつ削除されます。 いずれのキーボードも「削除」キー は画面の右端にあります。画面右 下から上に向かって指をスライドし ていくと発見しやすいです。

カーソルの移動方法です。 ①ローターを使用して「文字」、

「単語」、「行」などカーソルを移動 したい単位を選択します。 ②上下スワイプすると①の手順で 選択した単位でカーソル位置が移 動します ※ローターを「文字」に合わせて カーソル移動を行うと、漢字の詳 細やひらがな・カタカナの判別など、 情報を一文字ずつ読み上げてくれ ます。 ③カーソル位置を確認し、文字の 削除や入力を行います。

### 削除や入力方法はこれまでと同様 です。

カーソル位置の読み上げルールで す。 アイフォンのボイスオーバーの場合、

「カーソルを動かしたとき通過した 文字を読み上げる」というルール になっています。

例えば「あいう」と文字が並んでい

て、カーソルが「あ」の前にある状

態だった場合、下スワイプをすると

カーソルは「あ」を通過するので 「あ」と音声が出て、カーソルは「あ といの間」に移動します。 この状態で上スワイプすると、カー ソルはやはり「あ」を通過するので 「あ」と音声が出ますが、カーソル は「あ の左」に移動しているという ことになります。カーソルがまたい だ文字を読み上げるイメージです。